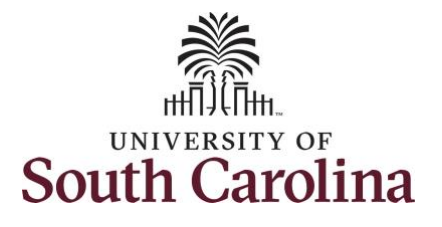

#### How to enter time worked on a holiday on behalf of an exempt employee:

This job aid outlines how a manager can enter time worked on a holiday on behalf of an exempt employee. A manager has the ability to search for direct and indirect employees in the Time and Absence Workcenter to include approving, reporting, and viewing activities.

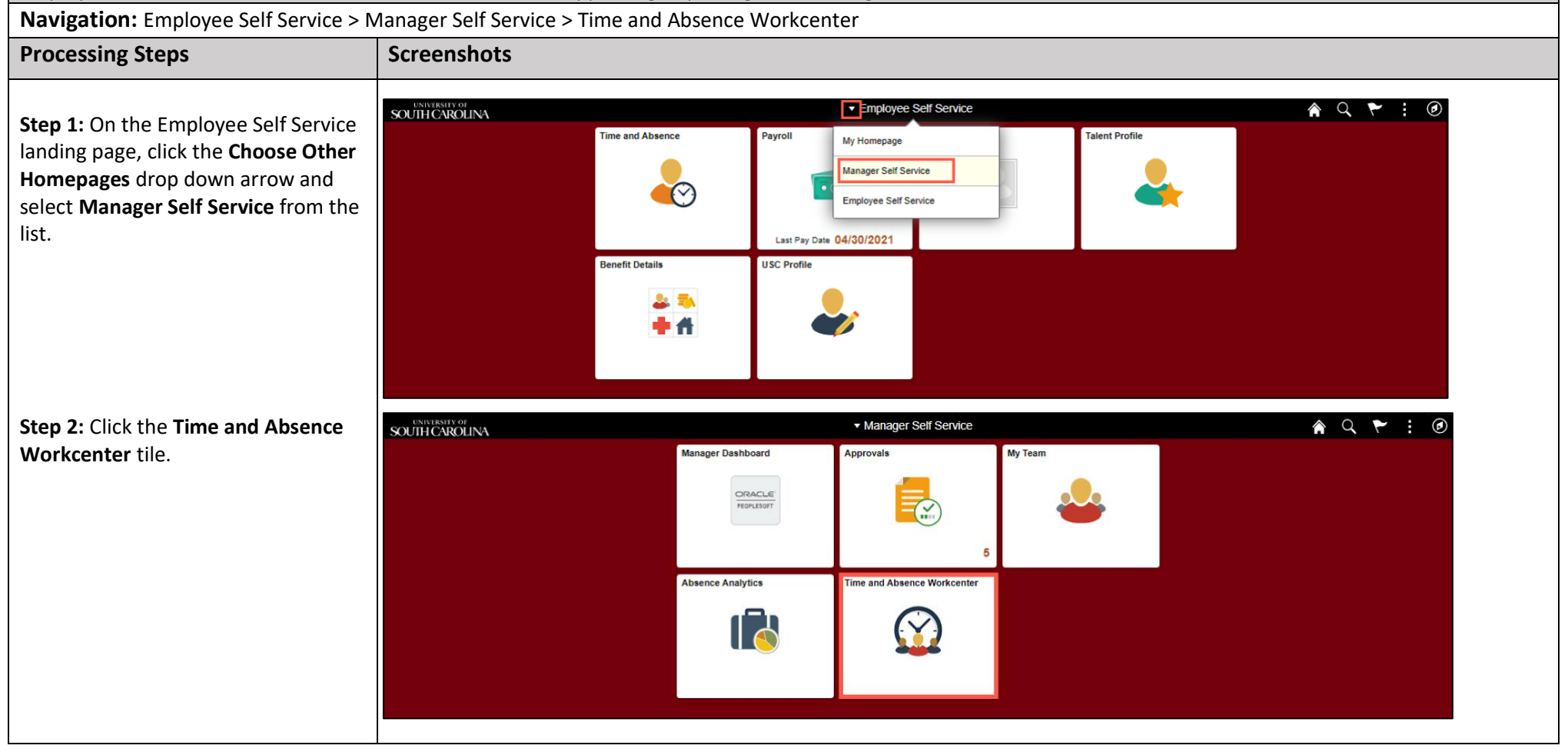

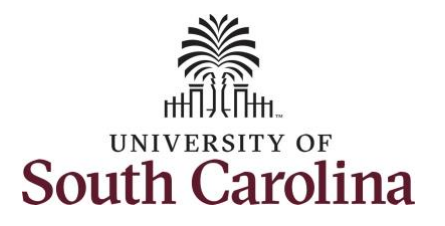

| Time and Absence Workcenter<br>provides a central area to access the                                                                                                    | ✓ Manager Self Service       Scope     C O       ✓ My Scope                                                                                        |                                                        | Pending Approvals                                                                                                    | <u>▲ C ► :</u> Ø                                                                                           |
|----------------------------------------------------------------------------------------------------|----------------------------------------------------------------------------------------------------|--------------------------------------------------------|----------------------------------------------------------------------------------------------------|----------------------------------------------------------------------------------------------------|
| most used time and absence related<br>activities. It enables managers to<br>access various pages and keep<br>multiple windows open while doing<br>their daily work.                                                                            | My Work Exceptions Approvals Reported Time                                                                                                    | All<br>Reported Time<br>Reported Time<br>Reported Time | Quantity for Approval 2.00 Hours         06/01/2021 - 06/01/2021           Quantity for Approval 5.00 Hours         05/20/2021 - 05/20/2021           Quantity for Approval 7.50 Hours         06/11/2021 - 06/11/2021           Quantity for Approval 6.00 Hours         06/11/2021 - 06/11/2021 | A rows Routed 05/30/2021 Routed 06/02/2021 Routed 06/02/2021 Routed 06/03/2021 Routed Routed Routed Routed |
| The activities provided within the<br>Time and Absence Workcenter<br>include Approving, Reporting,<br>viewing time and absence related<br>transactions, queries, and reports.<br>Step 3: Click the Manage Time and<br>Absence drop-down arrow. | Approve Time and Absence Manage Time and Absence Leave Donations Extended Absences Query Manager Time and Labor Absence Managent Reports/Processes |                                                        | 05/03/2021 - 05/03/2021                                                                                                    | 06/04/2021                                                                                                 |
|                                                                                                    |                                                                                                    |                                                        |                                                                                                    |                                                                                                    |

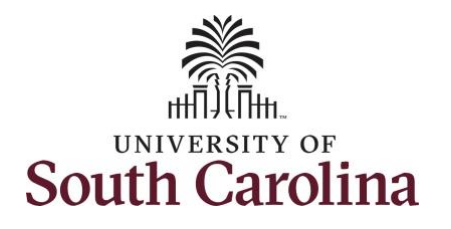

| <b>Step 4:</b> Click the <b>Timesheet</b> option from the list. | < Manager Self Service     Timesheet     A     C     E       Scope     C <sup>+</sup> ⊕     Enter Time  |
|-----------------------------------------------------------------|----------------------------------------------------------------------------------------------------|
|                                                                 | Use filters to change the search criteria or Get Employees to apply the default Manager Search Options. |
| <b>Step 5</b> : To enter time for a specific                    | w My Work Get Employees Filter                                                                          |
| employee begin by clicking the <b>Filter</b>                    | Exceptions                                                                                              |
| hutter                                                          | Approvals                                                                                               |
| button.                                                         | Reported Time (4)                                                                                       |
|                                                                 |                                                                                                    |
|                                                                 | V LINKS                                                                                                 |
|                                                                 | Approve Time and Absence                                                                                |
|                                                                 | Manage Time and Absence                                                                                 |
|                                                                 | Timesheet                                                                                               |
|                                                                 | Payable Time Summary                                                                                    |
|                                                                 | Payable Time Detail                                                                                     |
|                                                                 | Leave and Compensatory Time                                                                             |
|                                                                 | Weekly Time Calendar                                                                                    |
|                                                                 | Request Absence                                                                                         |
|                                                                 | View Absence Requests                                                                                   |
|                                                                 | Absence Balances                                                                                        |
|                                                                 | Leave Donations                                                                                         |
|                                                                 | Extended Absences                                                                                       |
|                                                                 |                                                                                                    |
|                                                                 |                                                                                                    |
|                                                                 |                                                                                                    |
|                                                                 |                                                                                                    |
|                                                                 |                                                                                                    |
|                                                                 |                                                                                                    |
|                                                                 |                                                                                                    |
|                                                                 |                                                                                                    |
|                                                                 |                                                                                                    |
|                                                                 |                                                                                                    |
|                                                                 |                                                                                                    |
|                                                                 |                                                                                                    |
|                                                                 |                                                                                                    |
|                                                                 |                                                                                                    |

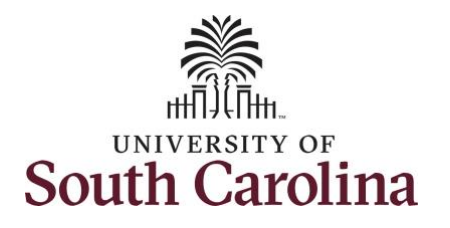

| Step 6: To find a specific employee,               | < Manager Self Service       |                                                                                                    | Timesheet               |      | 🏫 🤇 🏲 🔅 🙆 |  |  |  |
|----------------------------------------------------|------------------------------|----------------------------------------------------------------------------------------------------|-------------------------|------|-----------|--|--|--|
| enter their <b>USCID</b> in the <b>Employee ID</b> | Scope C 🔅                    | Enter Time                                                                                              |                         |      |           |  |  |  |
| field As you begin entering the ID                 | <ul> <li>wy Scope</li> </ul> | Use filters to change the search criteria or Get Employees to apply the default Manager Search Options. |                         |      |           |  |  |  |
| amployee names nonulate below                      | - My Work                    |                                                                                                    |                         |      |           |  |  |  |
| employee names populate below.                     | Exceptions                   |                                                                                                    | Cancel Filters          | Done |           |  |  |  |
| Stop 7: Click Dopo to move on to the               | Approvals                    |                                                                                                    |                         | Done |           |  |  |  |
| Enter Time page                                    | Reported Time (4)            |                                                                                                    |                         |      |           |  |  |  |
|                                                    | - Links                      |                                                                                                    | Employee ID w63075233 Q |      |           |  |  |  |
|                                                    | Approve Time and Absence     |                                                                                                    | Empl Record             |      |           |  |  |  |
|                                                    | Manage Time and Absence      | ence Last Name                                                                                          |                         |      |           |  |  |  |
|                                                    | Timesheet                    |                                                                                                    |                         |      |           |  |  |  |
|                                                    | Payable Time Summary         |                                                                                                    | First Name Q            |      |           |  |  |  |
|                                                    | Payable Time Detail          |                                                                                                    | Department Q            |      |           |  |  |  |
|                                                    | Leave and Compensatory Time  |                                                                                                    | Supervisor ID Q         |      |           |  |  |  |
|                                                    | Weekly Time Calendar         | Reports To Position Q<br>Number Q<br>Reset                                                              | Reports To Position     |      |           |  |  |  |
|                                                    | Request Absence              |                                                                                                    |                         |      |           |  |  |  |
|                                                    | View Absence Requests        |                                                                                                    |                         | _    |           |  |  |  |
|                                                    | Absence Balances             |                                                                                                    | Reset                   |      |           |  |  |  |
|                                                    | Leave Donations              |                                                                                                    |                         |      |           |  |  |  |
|                                                    |                              |                                                                                                    |                         |      |           |  |  |  |
|                                                    |                              |                                                                                                    |                         |      |           |  |  |  |
|                                                    |                              |                                                                                                    |                         |      |           |  |  |  |
|                                                    |                              |                                                                                                    |                         |      |           |  |  |  |
|                                                    |                              |                                                                                                    |                         |      |           |  |  |  |
|                                                    |                              |                                                                                                    |                         |      |           |  |  |  |
|                                                    |                              |                                                                                                    |                         |      |           |  |  |  |
|                                                    |                              |                                                                                                    |                         |      |           |  |  |  |
|                                                    |                              |                                                                                                    |                         |      |           |  |  |  |
|                                                    |                              |                                                                                                    |                         |      |           |  |  |  |
|                                                    |                              |                                                                                                    |                         |      |           |  |  |  |
|                                                    |                              |                                                                                                    |                         |      |           |  |  |  |

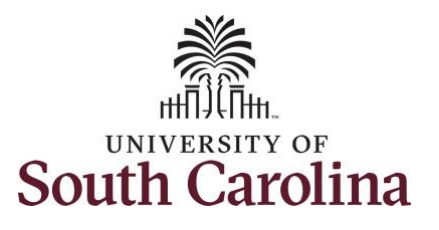

Step 8: Click the Employee Name/Tile line to view the Enter Time page.

In this scenario the employee worked regularly scheduled hours on the university holiday 7/5/2021 for the 4<sup>th</sup> of July observed. Since this was an observed holiday and exempt employees do not enter regular work hours on their timesheet, the employee forgot to enter their time worked on 7/5/2021. As the manager, you can enter time on behalf of your direct reports.

**Step 9:** Be sure to select the correct timesheet for the work week. Use the **Arrows** to navigate to the appropriate timesheet.

Begin by selecting the appropriate **Time Reporting Code** (TRC).

You can only have one TRC per line.

**Step 10:** To use comp time, click the **Time Reporting Code** drop-down arrow.

Step 11: Select HOLEX – Worked on Holiday.

## University of South Carolina Time and Labor - MSS Enter Time Worked on a Holiday on Behalf of Exempt Employee

| Manager Self Service     |     |                 | Times                     | heet       | 🏫 q 🏲 🗄 🖲            |
|--------------------------|-----|-----------------|---------------------------|------------|----------------------|
| Scope<br>▼ My Scope      | C O | Enter Time      |                           |            | _                    |
|                          |     | Select Employee |                           |            | 1 row                |
| My Work                  |     | T               |                           |            | ŤΨ                   |
| Exceptions               |     | Name/Title      |                           | Exceptions | Hours to be Approved |
| Approvals                | ~   |                 | Human Resource Manager II |            | 20.00                |
| Reported Time            | 4   |                 | -                         |            |                      |
| Links                    |     |                 |                           |            |                      |
| Approve Time and Absence | ~   |                 |                           |            |                      |
| Manage Time and Absence  | ~   |                 |                           |            |                      |
| Timesheet                |     |                 |                           |            |                      |

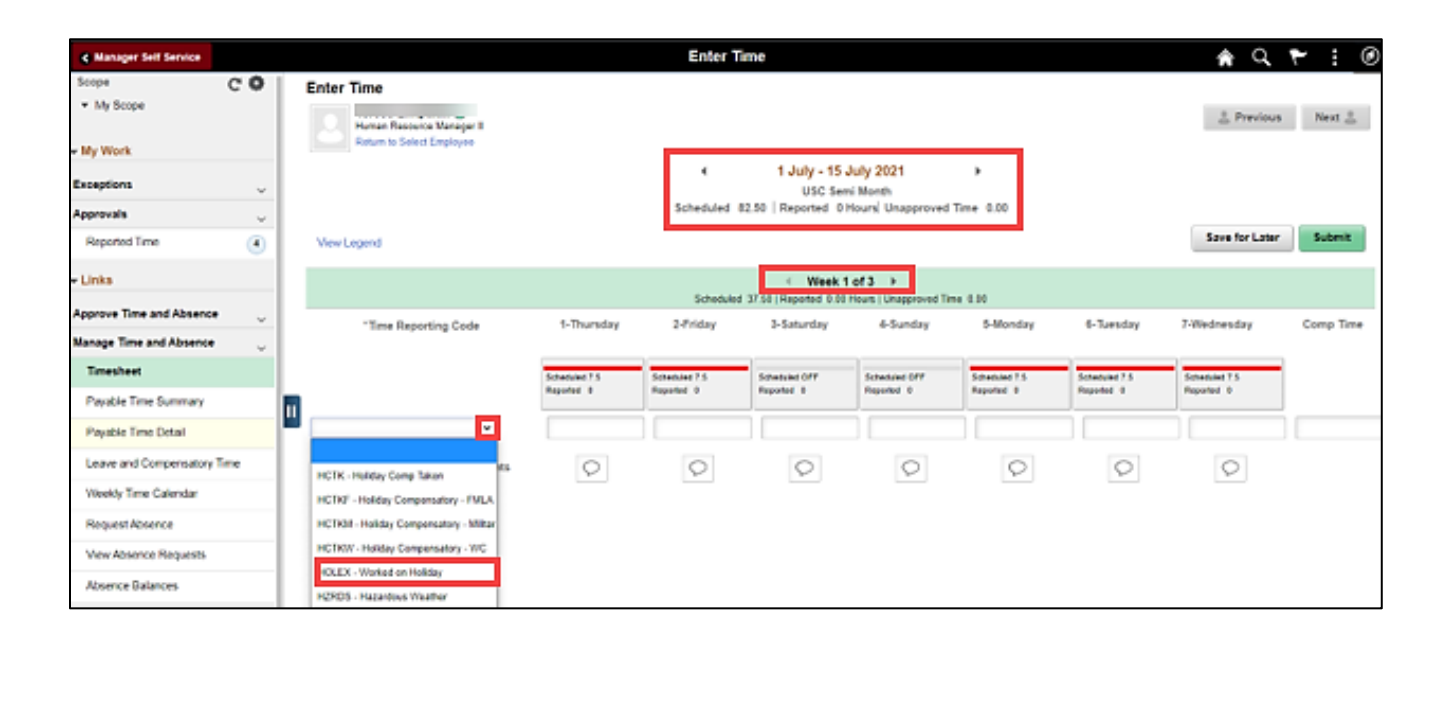

5

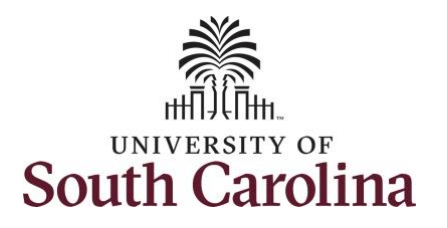

information.

the time as reported.

## **University of South Carolina Time and Labor - MSS** Enter Time Worked on a Holiday on Behalf of **Exempt Employee**

 Manager Self Service Enter Time A Q ♥ : ∅ Step 12: Click in the Time Entry field Scope C 🔅 Enter Time for 7/5/2021 and enter the hours My Scope States of the local division of the Previous Next 🚨 Human Resource Manager II worked on the university holiday. Return to Select Employee My Work 1 July - 15 July 2021 Exceptions USC Semi Month Scheduled 82.50 | Reported 0 Hours | Unapproved Time 0.00 Approvals  $\sim$ Save for Later Submit Reported Time 4 View Legend Links ✓ Week 1 of 3 ▶ Step 13/Optional: Click the Scheduled 37.50 | Reported 7.50 Hours | Unapproved Time 0.00 Approve Time and Absence 1-Thursday 2-Friday 3-Saturday 4-Sunday 7-Wednesday Comp Time **Comment** icon to add additional 5-Monday 6-Tuesday \*Time Reporting Code Manage Time and Absence Timesheet Scheduled 7.5 Scheduled 7.5 Scheduled OFF Scheduled OFF Scheduled 7.5 Scheduled 7.5 Scheduled 7.5 Reported 0 Reported 0 Reported 0 Reported 7.5 Reported 0 Reported 0 Reported 0 Payable Time Summary Ш HOLEX - Worked on Holiday 7.50 × Pavable Time Detail Step 14: Click the Submit button to 0 Leave and Compensatory Time 0  $\mathcal{O}$  $\mathcal{O}$  $\mathcal{O}$  $\mathcal{O}$ Comments  $\mathcal{O}$ submit the timesheet for approval. Weekly Time Calendar **Enter Time** 🏫 Q 🏲 🗄 🥑 Manager Self Service Step 15: Upon clicking submit a Scope CO Enter Time warning message appears since the ▼ My Scope Human Resource Manager II 2 Previous Next 2 time reported was on a university My Work holiday. Click the **OK** button to save 1 July - 15 July 2021 4 Exceptions USC Semi Month Scheduled 82.50 Reported 0 Hours Unapproved Time 0.00 Approvals Save for Later Submit Reported Time 4 links Week 1 of 3 ▶ Scheduled 37.50 | Reported 7.50 Hours | Unapproved Time 0.00 Approve Time and Absence 1-Thursday 2-Friday 4-Sunday 5-Monday \*Time Reporting Code 3-Saturday 6-Tuesday 7-Wednesday Comp Time Manage Time and Absence Timesheet Warning -- 2021-07-05 is scheduled as a holiday iled 7.5 Reported Date is scheduled as a Holiday. Press OK to Save the Reported Time and return to Timesheet page. Press cancel to return to Timesheet page to save or change your Reported Time Payable Time Summary OK Cancel Pavable Time Detail Leave and Compensatory Time 0 0 Comments 0

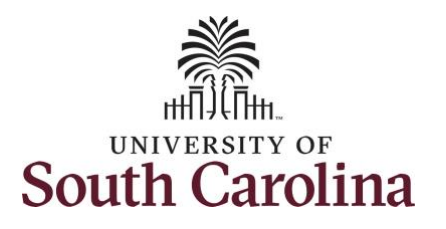

**Step 16:** Once the timesheet has been submitted correctly, you will see a message across the top of the screen saying that the timesheet has been submitted successfully. Also, an email is generated that will automatically be sent to the employee.

**Step 17:** Notice the time for 7/5/2021 is automatically approved at submission. When time is entered by a manager on behalf of an employee, additional approval is not required.

| Manager Self Service                                |          |                                                        |                 | Enter Ti            | me                     |                                |            |           | A Q            | ک 🗄 🎽     |
|-----------------------------------------------------|----------|--------------------------------------------------------|-----------------|---------------------|------------------------|--------------------------------|------------|-----------|----------------|-----------|
|                                                     |          |                                                        | Timesheet is Su | ubmitted for the pe | riod 2021-07-01 - 20   | 21-07-15                       |            |           |                | ×         |
| - My Work                                           |          | Human Resource Manager II<br>Return to Select Employee |                 |                     |                        |                                |            |           | Previous       | Next 🍝    |
| Exceptions                                          | ~        |                                                        |                 | 4<br>Scheduled 82   | 1 July - 15<br>USC Sen | July 2021<br>hi Month          | Firme 0.00 |           |                |           |
| Approvals<br>Reported Time                          | <u> </u> | View Legend                                            |                 | Scheduled 62        |                        | nours onapproved               | Time 0.00  |           | Save for Later | Submit    |
| ← Links                                             |          |                                                        |                 | Scheduled           | Week 1                 | of 3<br>Hours   Unapproved Tin | ne 0.00    |           |                |           |
| Approve Time and Absence<br>Manage Time and Absence | • ~      | *Time Reporting Code                                   | 1-Thursday      | 2-Friday            | 3-Saturday             | 4-Sunday                       | 5-Monday   | 6-Tuesday | 7-Wednesday    | Comp Time |

| Manager Self Service                  |             |                       |         |               | Enter         | Time                 |                     |               |               | <b>ନ</b> ପ୍   | ۲ : ۵        |
|---------------------------------------|-------------|-----------------------|---------|---------------|---------------|----------------------|---------------------|---------------|---------------|---------------|--------------|
| Scope C 🔅                             | Enter Time  | e                     |         |               |               |                      |                     |               |               |               |              |
| ▼ My Scope                            | Hum         | an Resource Manager I | I       |               |               |                      |                     |               |               | 💄 Previou     | s Next 🚨     |
| · My Work                             |             | In to Select Employee |         |               |               | 4 1.1.1. 45          | . Inter 0004        |               |               |               |              |
| Exceptions                            |             |                       |         |               | •             | 1 July - 15<br>USC S | mi Month            | •             |               |               |              |
| Approvals 🗸                           |             |                       |         |               | Scheduled     | 82.50 Reported 7     | .5 Hours Unapproved | d Time 0.00   |               |               |              |
| Reported Time 4                       | View Legend | d                     |         |               |               |                      |                     |               |               | Save for Late | r Submit     |
| Links                                 |             |                       |         |               | Schedu        | Week                 | 1 of 3 ▶            | ne 0.00       |               |               |              |
| Approve Time and Absence $\checkmark$ | *1          | me Reporting Code     |         | 1-Thursday    | 2-Friday      | 3-Saturday           | 4-Sunday            | 5-Monday      | 6-Tuesday     | 7-Wednesday   | Comp Time    |
| $ m Manage$ Time and Absence $\sim$   |             |                       |         | ,             |               |                      |                     |               |               |               |              |
| Timesheet                             |             |                       | •       | Scheduled 7.5 | Scheduled 7.5 | Scheduled OFF        | Scheduled OFF       | Scheduled 7.5 | Scheduled 7.5 | Scheduled 7.5 |              |
| Payable Time Summary                  |             |                       |         | Reported 0    | Reported 0    | Reported 0           | Reported 0          | Reported 7.5  | Reported 0    | Reported 0    |              |
| Payable Time Detail                   | HOLEX - Wor | rked on Holiday       | ~       |               |               |                      |                     | 7             | 7.50          |               |              |
| Leave and Compensatory Time           |             | Com                   | ments   | P             | Q             | $\heartsuit$         | $\heartsuit$        | $\heartsuit$  | Q             | $\heartsuit$  |              |
| Weekly Time Calendar                  |             |                       |         |               |               |                      |                     |               |               |               |              |
| Request Absence                       | ✓ Manage A  | pprovals              |         |               |               |                      |                     |               |               |               |              |
| View Absence Requests                 |             |                       |         |               |               |                      |                     |               |               |               |              |
| Absence Balances                      |             | Date                  | Reporte | d Status      |               | Total TRC            | Description         |               |               | Schedule      | d Work Hours |
| eave Donations                        |             | 17/05/2021            | Approve | d             |               | 7.50 HOLEX           | Worked on Holic     | lav           |               |               | 0.00         |
|                                       |             |                       | Approve | 4             |               | 1.00 HOLLA           | Worked Of Floire    | ia,           |               |               | 0.00         |

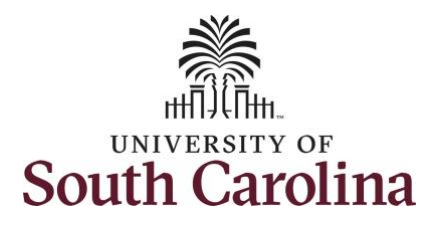

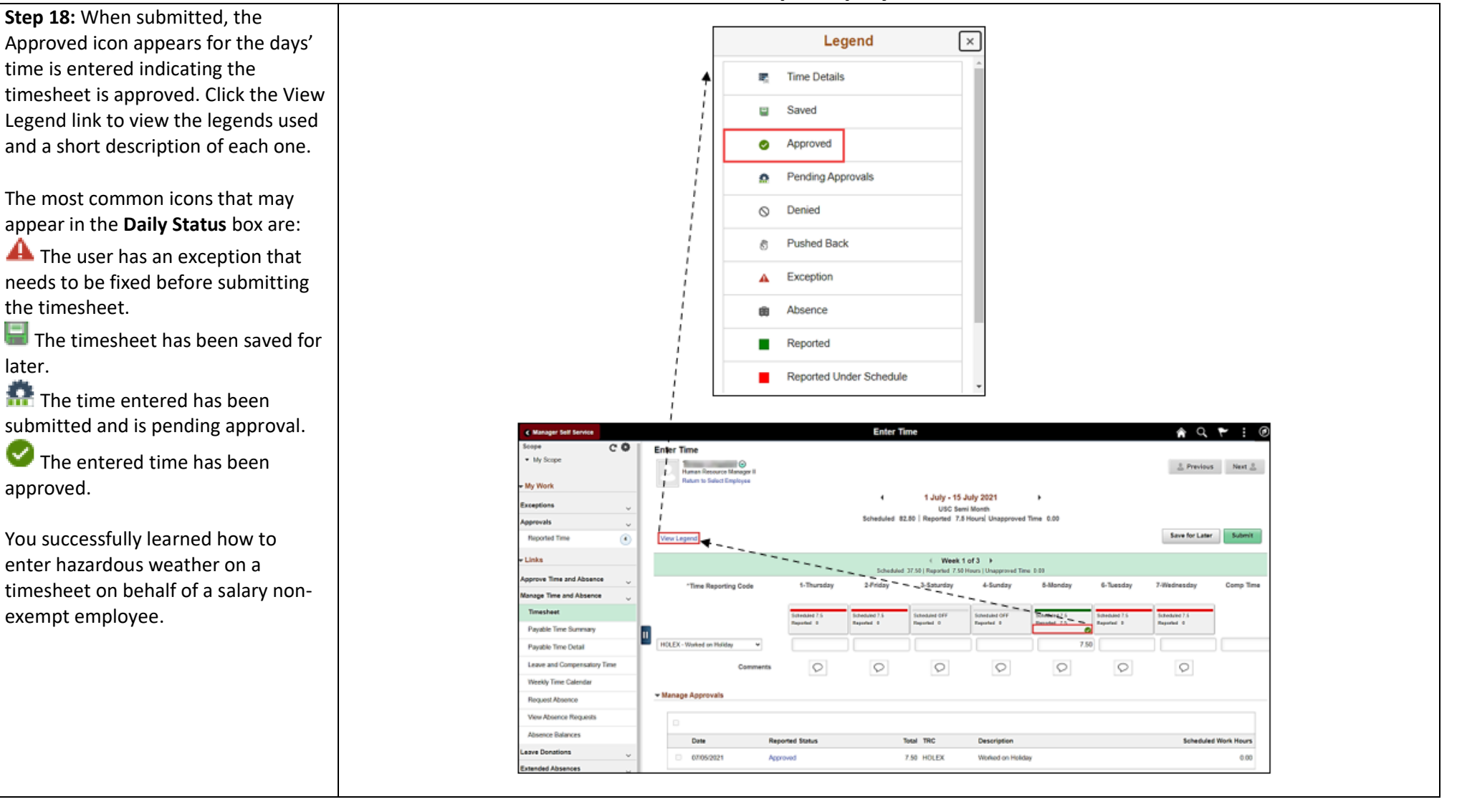